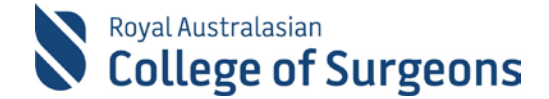

### Self-Audit Reports: Quick Guide

There are 3 Self-Audit Reports available:

- 1. Procedure Group Counts
- 2. Post-Operative Outcomes (Mortality, Return to Theatre, Unplanned ICU, Unplanned Readmission)
- 3. <u>Complications</u>

#### **Access reports**

Click 'QLIKVIEW SELF AUDIT REPORTS' on the Reports Page.

### Reports

MY REPORTS SUPERVISOR REPORTS QLIKVIEW LOGBOOK REPORTS QLIKVIEW PEER REVIEW AUDIT QLIKVIEW SELF AUDIT REPORTS

#### This will open a new browser window.

| Royal Australasian<br>College of Surge | ons          |                                                               | Last Refresh - 2'     | 1/12/2020 10:04: | 47 AM                |                     |              | Welcome Trainee Logbooks |
|----------------------------------------|--------------|---------------------------------------------------------------|-----------------------|------------------|----------------------|---------------------|--------------|--------------------------|
| Self-Audit Reports                     |              |                                                               | Next Refresh - 2      | 1/12/2020 12:04: | 46 PM                |                     |              |                          |
| LOGBOOK: Select a Log                  | jbook        | CHANGE FILTERS                                                |                       |                  |                      |                     |              | Clear<br>Filters         |
| Post Operative Outcome                 | es - Traine  | e Logbooks → All available logbooks                           |                       |                  |                      |                     |              | ~                        |
| ost Operative Outcomes                 | - Trainee Lo | ogbooks → All available logbooks                              |                       |                  |                      |                     |              |                          |
| Admission Catagory                     |              | Procedure                                                     | Mu Cases / Procedures | My Deaths        | My Return To Theatre | My Upplagged (CU    | My Unplanned |                          |
| TOTALE                                 |              | FIGLEGATE                                                     | my cases / Procedures | wy Seatris       | c                    | wiy onplatitied ico | Readmissions |                          |
| UTALS                                  |              | TOTALS                                                        | 396                   |                  | 2 0                  | 3                   | 0            | â                        |
|                                        |              | unspecifed                                                    | 241                   |                  | 1 0                  | 0                   | 0            |                          |
|                                        |              | Coronary artery bypass graft (232717009)                      | 29                    |                  | 0 0                  | 0                   | 0            |                          |
|                                        |              | Replacement of aortic arch (699279007)                        | 13                    |                  | 0 0                  | 0                   | 0            |                          |
|                                        |              | Replacement of aortic valve (26212005)                        | 8                     |                  | 0 0                  | D                   | 0            |                          |
|                                        |              | Abdominoplasty (177250006)                                    | 5                     |                  | 0 0                  | 0                   | 0            |                          |
|                                        |              | Implantation of ventricular assist device (232965003)         | 5                     |                  | 0 0                  | 0                   | 0            |                          |
|                                        |              | Breast procedure (392089008)                                  | 5                     |                  | 00                   | 0                   | 0            |                          |
|                                        |              | Bronchoscopy (10847001)                                       | 4                     |                  | 0 0                  | 0                   | 0            |                          |
|                                        |              | Removal of acoustic neuroma (300009002)                       | 4                     |                  | 0 0                  | 0                   | 0            |                          |
|                                        |              | Inoracotomy (1/7/65008)                                       | 4                     |                  | 0 0                  | 0                   | 0            |                          |
|                                        |              | Replacement of portic root (428179006)                        | 4                     |                  | 0 0                  | 0                   | 0            |                          |
|                                        |              | Repair of aortic valve (112816004)                            | 4                     |                  | 0 0                  | 0                   | 0            |                          |
|                                        |              | Repair of tendo achilles (178156005)                          | 3                     |                  | 0 0                  | 0                   | 0            |                          |
|                                        |              | Repair of type A thoracic aortic dissection (699385002)       | 3                     |                  | 0 0                  | ő                   | ō            |                          |
|                                        |              | Abdominal wall procedure (177853001)                          | 3                     |                  | 0 0                  | Ō                   | 0            |                          |
|                                        |              | Arthrodesis of knee (274056002)                               | 3                     |                  | 0 0                  | 0                   | 0            |                          |
|                                        |              | Transplantation of heart (32413006)                           | 3                     |                  | 1 0                  | 0                   | 0            |                          |
|                                        |              | External ear reconstruction (120136006)                       | 2                     |                  | 0 0                  | 0                   | 0            |                          |
|                                        |              | Aortic aneurysm repair (233370007)                            | 2                     |                  | 0 0                  | 0                   | 0            |                          |
|                                        |              | Reconstruction of breast (33496007)                           | 2                     |                  | 0 0                  | 0                   | 0            |                          |
| No Data Recorded                       |              | Invastopexy (50843001)<br>Reinvaluentation (2122001)          | 2                     |                  | 0 0                  | 0                   | 0            |                          |
|                                        |              | Procedure on lung (119794001)                                 | 2                     |                  | 0 0                  | 0                   | 0            |                          |
|                                        |              | Breast reconstruction bilateral with bilateral TDAM free flag | s (522 2              |                  | 0 0                  | 0                   | 0            |                          |
|                                        |              | Browlift (177246004)                                          | 2                     |                  | 0 0                  | 0                   | 0            |                          |
|                                        |              | Ablation operation for arrhythmia (233159005)                 | 2                     |                  | 0 0                  | 0                   | 0            |                          |
|                                        |              | Inguinal herniotomy (177854007)                               | 2                     |                  | 0 0                  | ů<br>D              | 0            |                          |
|                                        |              | Lazy T procedure (231604002)                                  | 2                     |                  | 0 0                  | 0                   | 0            |                          |
|                                        |              | Simple facelift (302386007)                                   | 2                     |                  | 0 0                  | 0                   | 0            |                          |
|                                        |              | Drainage of abscess (118442004)                               | 2                     |                  | 0 0                  | 0                   | 0            |                          |
|                                        |              | Breast reconstruction with free flap (61938004)               | 2                     |                  | 0 0                  | 0                   | 0            |                          |
|                                        |              | Carpal tunnel decompression (47534009)                        | 2                     |                  | 0 0                  | 0                   | 0            |                          |
|                                        |              | Deep brain stimulation (230861003)                            | 1                     |                  | 0 0                  | 0                   | 0            |                          |
|                                        |              | Femoral artery cannulation (233516009)                        | 1                     |                  | 0 0                  | 0                   | 0            |                          |
|                                        |              | Repair of tracheo-oesophageal fistula by cervical approach (6 | 1                     |                  | 0 0                  | 0                   | 0            |                          |
|                                        |              | Long excision (119/46007)                                     | 1                     |                  | 0 0                  | 0                   | 0            |                          |
|                                        |              | Video artisted theracercony (449201002)                       | 1                     |                  | 0 0                  | 0                   | 0            |                          |
|                                        |              | Soft tissue closure (363309004)                               | 1                     |                  | 0 0                  | 0                   | 0            |                          |
|                                        |              | Mastertomy for synaecomastia (59620004)                       | 1                     |                  | 0 0                  | 0                   | 0            |                          |
|                                        |              | Osteotomy of facial bone (67484007)                           | 1                     |                  | 0 0                  | 0                   | 0            |                          |
|                                        |              | Reconstruction of nose with bone graft and skin flap (271994  | 1003)                 |                  | 0 0                  | 0                   | 0            | -                        |

Use the drop-down to choose a report.

Post Operative Outcomes - Trainee Logbooks  $\rightarrow$  All available logbooks Procedure Group Counts - Trainee Logbooks  $\rightarrow$  All available logbooks Post Operative Outcomes - Trainee Logbooks  $\rightarrow$  All available logbooks Complications - Trainee Logbooks  $\rightarrow$  All available logbooks

## Royal Australasian College of Surgeons

### How QlikView reports work

QlikView is a dynamic reporting tool that updates each time a filter is selected.

Click Clear to restore default settings or click the back arrow to undo the most recent change.

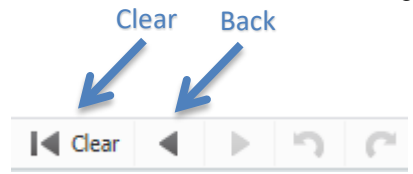

The information on screen viewed can be printed or sent to Excel. Click 📄 to print or 📧 to send to Excel.

| Audit Reports<br>Royal Australasian<br>College of Surgeons<br>Self-Audit Reports |                                       | Last Refresh - 21/12/2020 10:04:47 AM<br>Next Refresh - 21/12/2020 12:04:46 PM | Welcome Trainee Logbooks |
|----------------------------------------------------------------------------------|---------------------------------------|--------------------------------------------------------------------------------|--------------------------|
| LOGBOOK: Select a Logbook                                                        | CHANGE FILTERS                        |                                                                                | Clear<br>Filters         |
| Post Operative Outcomes - Trai                                                   | nee Logbooks → All available logbooks |                                                                                | V                        |

## **Additional information**

All cases are included in the report calculations, regardless of their status. Use the Logbook Status filter to refine e.g. Approved or Completed cases only.

When a filter is selected, it will update dynamically and items that are not relevant will be greyed out.

To search for a specific value in a filter list click on the magnifying glass and type.

As you type results will be filtered.

| Clear a                                                                                                    | II filters                                                                                                    | Fi                                                                                                    | Iters                                                                                                    |                                                                                                    |                                                                                                    |
|----------------------------------------------------------------------------------------------------|----------------------------------------------------------------------------------------------------|----------------------------------------------------------------------------------------------------|----------------------------------------------------------------------------------------------------|----------------------------------------------------------------------------------------------------|----------------------------------------------------------------------------------------------------|
| Record Type Q                                                                                                    | Year and Month                                                                                                    | Logbook Type O                                                                                                    | Procedure Category                                                                                                    | Q Procedure (                                                                                                    | C SNOMED Procedure C                                                                                                    |
| Test                                                                                                    | 2016 Jan<br>2015 Feb<br>2014 Mar<br>May<br>Jun<br>Jul<br>Aug<br>Sep<br>Oct<br>Nov<br>Dec                                                                                                    | Audit of Department of Surgery<br>IMG - Cardiohancit Surgery<br>I-Doct Logbook<br>SET - General Surgery<br>SET - othopaedic Surgery<br>SET - othopaedic Surgery<br>SET - SNOMED Orthopaedic Surgery (NZ)<br>SET - SNOMED Orthopaedic Surgery (NZ)<br>SET - SNOMED Unology<br>Urology-General Surgery nSET1 & SET2                   | Adult Elective Upper Limb<br>Adult Elective Upper Limb<br>Assthetic<br>Facialis Jott Stusue<br>GENERAL<br>General<br>Hand and upper limb<br>Hand and upper limb<br>Hand Da. NCCK<br>Milayr/Complex<br>Milayr/Complex<br>Milayr/Complex<br>Milayr/Complex<br>Milayr/Demudiate<br>UPPER URINARY TRACT | Abdominal specify - Padataric<br>Abdominal specify - Padataric<br>Abcreas drainage<br>Adrenalectomy<br>Aorto-femoral bypass<br>Appendirectomy<br>Anthrodesis of finger<br>Bidder cystectomy - Unoigical<br>Binager of shin of the original<br>Binager of shin of the original<br>Binager of shin of the original<br>Binager of the original<br>Binager reconstruction, binateral, with binateral TP<br>detwirt | A Adrenatectomy (31940001)<br>Appendicectomy (80146002)<br>Arthrodesis of finger (300023000)<br>Breast closur (10395000)<br>Breast closur (10395000)<br>Excision of ganglion of wrist (176095009)<br>Excision of ganglion of wrist (176095009)<br>Excision of ganglion of wrist the (7607006<br>Köhney implantation (119990000)<br>Liposuction of subcutareous tissue (30241008)<br>Simple mastection (120427001)<br>Total inderextory (120427001) |
| Complication Grade                                                                                                    | Complication                                                                                                    | Return To Theatre                                                                                                    | Unplanned Readmission                                                                                                    | Q Unplanned ICU (                                                                                                    | 2                                                                                                    |
| Clavien-Dindo Grade 1<br>Clavien-Dindo Grade 2<br>No complications<br>No data recorded                                                               | Abandnova TURP<br>Abdomina Jina<br>Abdomina Jina<br>Autus Brain Syndrome<br>Acute Rena Impairment<br>Bieding - Haematoma<br>Bieding - Postoperative Haemorrhage<br>No data recorded<br>None | No<br>Yes - Other Cause                                                                                                    | No<br>Yes-Pain                                                                                                    | Yes - Localised sepsis (wound)                                                                                                    |                                                                                                    |
| Age Q                                                                                                    | Admission Category (                                                                                                    | Admission Outcome                                                                                                    | Gender (                                                                                                    | Q ASA Grade (                                                                                                    | Comorbidities Q                                                                                                    |
| 0-9<br>10-19<br>20-29<br>30-39<br>40-49<br>50-59<br>60-69<br>70-79<br>70-79<br>80-89<br>No Age Selected                                              | Day case<br>Elective<br>Emergency<br>No Data Recorded                                                                                                    | Died<br>Discharged for care or respite<br>Discharged home                                                                                                    | Female<br>Not Selected                                                                                                    | I - Normal Healthy Patient<br>II - Mild System Disease<br>No ASA Grade Selected                                                                                                    | Current smöker                                                                                                    |
| Rotation Q                                                                                                    | Hospital                                                                                                    | C Supervision Level C                                                                                                    | SET Level (                                                                                                    | Q PGY Level (                                                                                                    | Logbook Status Q                                                                                                    |
| N/A<br>NA<br>PILOT Rotation<br>Q1 2016<br>R1 2016<br>R1 2016<br>R1 2016<br>R1 2016<br>R2 2014<br>R2 2015<br>R2 2015<br>R2 2015<br>R2 2016<br>T2 2016 | Hinders Kivade Kooptal<br>Monash Childrent Hooptal<br>Sydney Adventist Rooptal<br>Sydney Adventist Private Hospital                                                                         | Assisted<br>Assisting Serior Registrar<br>Assisting Serior Mentor<br>Mentor available<br>Primary Surgeon<br>Surgeon Alone<br>Burgeon Alone<br>Burgeon Alone<br>Surgeon Alonetor Analuble<br>Surgeon Mentor in Theatre<br>Surgeon Mentor in Theatre<br>Surgeon Mentor in Theatre<br>Surgeon Mentor Scubbed<br>Surgeon Mentor Scubbed | Tear Une                                                                                                    |                                                                                                    | Approved<br>Completed<br>Deited<br>For Relew<br>Re-approval<br>Re-approval<br>Registrad<br>Reproved<br>Reproved<br>Reproved                                                                                                    |

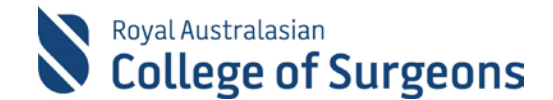

All figures displayed are for an individual logbook:

- Classic view (non-SNOMED logbooks) and SNOMED view (SNOMED logbooks)
- Only operative procedures are listed
- Procedures recorded are displayed with a case status i.e. (Approved, rejected, deleted, completed etc)
- SNOMED SET and SIMG logbooks include board and non-board approved procedures

Please allow up to <u>**5** hours</u> for cases entered in MALT to appear in Qlikview. Data will not appear on your reports until Qlikview has updated from MALT. The data refresh times are provided on the screen.

| Last Refresh - 21/12/2020 10:04:47 AM |              |              |
|---------------------------------------|--------------|--------------|
| Next Refresh - 21/12/2020 12:04:46 PM | $\leftarrow$ | Refresh time |

If you get a Failed to open document error, your MALT session has timed out. Please exit QlikView and log back into MALT. MALT automatically signs you out after 30 minutes of inactivity to help reduce the risk of unauthorised access to your data.

| Message from webpage                                        |      |  |  |  |  |  |  |
|-------------------------------------------------------------|------|--|--|--|--|--|--|
| Failed to open document, You don't have access to document. | this |  |  |  |  |  |  |
| 0                                                           | K    |  |  |  |  |  |  |

#### **Filters**

The data on-screen can be filtered by multiple data points:

**Logbook**: On the top left-hand side click "Select a Logbook" and select your logbook. Click outside the pop-up box to close it. You will only need to perform this step if you have more than one logbook.

**Change Filters**: This will open a separate window, which is accessed via the Change Filters option in the top lefthand corner and a clear filters option (top right-hand corner).

**View**: Each logbook records either "SNOMED" procedures or "Classic" procedures (non-SNOMED). If you have procedures in both these logbook types, you will need to toggle between views. Select the view style by clicking the "Change to Classic/SNOMED" button at the bottom right of screen.

**My Logbook Entries**: Provides a breakdown of the data being viewed in the reports by case. Additional filters can be selected by clicking a value. To undo the selection, click the back arrow. To send the information to Excel click at the top right of the table. To close the table, click outside the pop-up box.

| My Logbook Entries with Procedures |                    |                    |                                           |                  |            | $[]_X^h =$  |
|------------------------------------|--------------------|--------------------|-------------------------------------------|------------------|------------|-------------|
| Logbook Entry ID Logbook Type      | Logbook Entry Date | Procedure Category | Procedure                                 | / Patient Gender | Procedures | Patient Age |
| 934095 SET - General Surgery       | 2016-02-22         | Major/Complex      | Under-run gastro-duodenal bleeding vessel | Male             | 1          | L 60        |
| 461766 SET - General Surgery       | 2014-11-04         | Major/Complex      | Total gastrectomy                         | Not Selected     | 1          | l 34        |

# Royal Australasian College of Surgeons

#### **Reports**

The first column of each report contains categories that expand and collapse. To view information for one category, click the '+', to see all categories right click the '+' and select "Expand all".

#### 1. Procedure Group Counts report

This report provides a list of procedures per procedure category. It includes the total number of procedures recorded and the percentage of procedures in relation to the total procedures.

| Procedure Group Counts - M.  | ALTTR1 Testing   | g → SET - General Surgery                                   |               |        |
|------------------------------|------------------|-------------------------------------------------------------|---------------|--------|
| Procedure Group Counts - MAL | TTR1 Testing → S | SET - General Surgery                                       |               |        |
| Procedure Category           |                  | Procedure                                                   | My Procedures | My 96  |
| TOTALS                       |                  |                                                             | 54            | 100.0% |
| unspecified                  |                  | TOTALS                                                      | 2             | 3.7%   |
| unspecified                  | Ŭ                | Colonoscopy                                                 | 2             | 3.7%   |
|                              |                  | TOTALS                                                      | 33            | 61.1%  |
|                              |                  | Abdominal specify - Paediatric                              | 4             | 7.4%   |
|                              |                  | Herniotomy - Paediatric                                     | 4             | 7.4%   |
|                              |                  | Laparoscopic groin hernia repair                            | 3             | 5.6%   |
|                              |                  | Salivary gland excision                                     | 3             | 5.69   |
|                              |                  | Abdominoplasty - Plastic                                    | 2             | 3.79   |
|                              |                  | Breast reconstruction                                       | 2             | 3.79   |
|                              |                  | Multi organ procurement from deceased donor                 | 2             | 3.79   |
|                              |                  | Aorto-femoral bypass                                        | 1             | 1.99   |
|                              |                  | Bladder cystectomy - Urological                             | 1             | 1.99   |
| /lajor/Complex               | 0                | Colonic bypass                                              | 1             | 1.99   |
|                              |                  | Major limb amputation - Trauma                              | 1             | 1.99   |
|                              |                  | Major wound debridement / repair                            | 1             | 1.99   |
|                              |                  | Nerve repair                                                | 1             | 1.99   |
|                              |                  | Oesophagectomy                                              | 1             | 1.99   |
|                              |                  | Simple mastectomy                                           | 1             | 1.99   |
|                              |                  | Small bowel resection                                       | 1             | 1.99   |
|                              |                  | Thoractomy / thoracoscopy (not for trauma) - Cardiothoracic | 1             | 1.99   |
|                              |                  | Total colectomy                                             | 1             | 1.99   |
|                              |                  | Total gastrectomy                                           | 1             | 1.9%   |
|                              |                  | Under-run gastro-duodenal bleeding vessel                   | 1             | 1.9%   |
| Vinor/Intermediate           | 0                |                                                             | 19            | 35.2%  |

| Ρ | rocedure Category        | Procedure           | My procedures:             | Му %:                        |
|---|--------------------------|---------------------|----------------------------|------------------------------|
| • | Classic view - the       | Procedure recorded. | Total number of procedures | Percentage of each           |
|   | Specialty Board category |                     | recorded.                  | procedure in relation to the |
|   | (SET and SIMG logbooks   |                     |                            | total number of procedures.  |
|   | only)                    |                     |                            |                              |
| • | SNOMED view - the        |                     |                            |                              |
|   | SNOMED category          |                     |                            |                              |
|   |                          |                     |                            |                              |

**Note:** In SET and SIMG logbooks a category of "unspecified" may show multiple times due to:

- Board approved procedure that has no primary reporting category
- Non-Board approved procedure

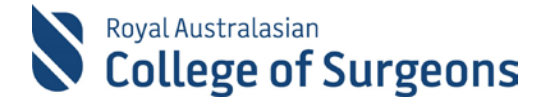

#### 2. Post-Operative Outcomes report

Provides a list of procedures and post-operative outcomes by admission category and includes the total number of cases and procedures recorded. As well as the number of deaths, return to theatre, unplanned ICU and unplanned readmissions.

| Post Operative Outcome  | es - Megan Zille → All available logbooks                             |                       |           |                      |                  |                              |        |
|-------------------------|-----------------------------------------------------------------------|-----------------------|-----------|----------------------|------------------|------------------------------|--------|
| Post Operative Outcomes | - Megan Zille → All available logbooks                                |                       |           |                      |                  |                              |        |
| Admission Category      | Procedure                                                             | My Cases / Procedures | My Deaths | My Return To Theatre | My Unplanned ICU | My Unplanned<br>Readmissions |        |
| TOTALS                  |                                                                       | 112                   |           | 4 0                  | 0                |                              | 1      |
| TO THES                 | TOTALS                                                                | 106                   |           | 4 0                  | 0                |                              | 0      |
|                         | unspecifed                                                            | 26                    |           | 0 0                  | 0                |                              | 0      |
|                         | Neuroplasty of major peripheral nerve of brachial plexus (39647001)   | 8                     |           | 2 0                  | 0                |                              | 0      |
|                         | Panendoscopy of upper gastrointestinal tract (76009000)               | 7                     |           | 0 0                  | 0                |                              | 0      |
|                         | Drainage of abscess of head or neck (275087005)                       | 6                     |           | 0 0                  | 0                |                              | 0      |
|                         | Repair of congenital heart defect (428515000)                         | 5                     |           | 0 0                  | 0                |                              | 0      |
|                         | Bone graft (80983001)                                                 | 5                     |           | 1 0                  | 0                |                              | 0      |
|                         | Operation on heart (64915003)                                         | 5                     |           | 0 0                  | 0                |                              | 0      |
|                         | Abdominal wall procedure (177853001)                                  | 4                     |           | 0 0                  | 0                |                              | 0      |
|                         | Inguinal herniotomy (177854007)                                       | 3                     |           | 0 0                  | 0                |                              | 0      |
|                         | Miller operation, urethrovesical suspension (230009)                  | 3                     |           | 0 0                  | 0                |                              | 0      |
|                         | Abdominal hysterectomy with colpo-urethrocystopexy, Marshall-M        | 3                     |           | 0 0                  | 0                |                              | 0      |
|                         | Bursectomy (83876008)                                                 | 3                     |           | 1 0                  | 0                |                              | 0      |
|                         | Neurolysis (84303004)                                                 | 3                     |           | 1 0                  | 0                |                              | 0      |
|                         | Ablation operation for arrhythmia (233159005)                         | 3                     |           | 0 0                  | 0                |                              | 0      |
|                         | Closure of CSF leak from nose (230834003)                             | 3                     |           | 0 0                  | 0                |                              | 0      |
|                         | Injection of botulinum toxin (404909007)                              | 2                     |           | 0 0                  | 0                |                              | 0      |
|                         | Coronary artery bypass graft (232717009)                              | 2                     |           | 0 0                  | 0                |                              | D      |
|                         | Bladder catheterisation (410024004)                                   | 2                     |           | 0 0                  | 0                |                              | 0      |
|                         | Excision of scar (446295000)                                          | 1                     |           | 0 0                  | 0                |                              | 0      |
|                         | Abdomen excision (108189003)                                          | 1                     |           | 0 0                  | 0                |                              | 0      |
|                         | Hepatopexy (28178002)                                                 | 1                     |           | 0 0                  | 0                |                              | 0      |
| o Data Recorded         | Excision of aural polyp (32256004)                                    | 1                     |           | 0 0                  | 0                |                              | 0      |
|                         | Radical excision of bursa of synovia of extensors of wrist (42909007) | 1                     |           | 0 0                  | 0                |                              | 0      |
|                         | Sympathectomy (57071006)                                              | 1                     |           | 0 0                  | 0                |                              | 0      |
|                         | Laparoscopic appendicectomy (6025007)                                 | 1                     |           | 0 0                  | 0                |                              | 0      |
|                         | Sequestrectomy of forearm (27959000)                                  | 1                     |           | 0 0                  | 0                |                              | 0      |
|                         | Endoscopic retrograde cholangiopancreatography (386718000)            | 1                     |           | 0 0                  | 0                |                              | 0      |
|                         | Urinary incontinence/sling operation (287775004)                      | 1                     |           | 0 0                  | 0                |                              | 0      |
|                         | Abdominal paracentesis (89305009)                                     | 1                     |           | 0 0                  | 0                |                              | 0      |
|                         | Vascular surgery procedure (30904006)                                 | 1                     |           | 0 0                  | 0                |                              | 0      |
|                         | ACE - Antegrade colonic enema procedure (235316007)                   | 1                     |           | 0 0                  | 0                |                              | 0      |
|                         | Proctectomy (87677003)                                                | 1                     |           | 0 0                  | 0                |                              | D      |
|                         | Diagnostic transluminal operations on vein (175876002)                | 1                     |           | 0 0                  | 0                |                              | 0      |
|                         | Implantation of cardiac pacemaker (307280005)                         | 1                     |           | 0 0                  | 0                |                              | 0      |
|                         | Laparotomy (86481000)                                                 | 1                     |           | 0 0                  | 0                |                              | 0      |
|                         | Excision biopsy of lesion of skin of head or neck (312967000)         | 1                     |           | 0 0                  | 0                |                              | 0      |
|                         | Construction of stoma (75506009)                                      | 1                     |           | 0 0                  | 0                |                              | -<br>0 |
|                         | Repair of tendo achilles (178156005)                                  | 1                     |           | 0 0                  | 0                |                              | 0      |
|                         | Liver reconstruction (119914003)                                      | 1                     |           | 0 0                  | 0                |                              | 0      |
|                         | Pancreaticoduodenectomy (116241004)                                   | 1                     |           | 0 0                  | 0                |                              | -      |
|                         | Appendicovesicostomy (442737009)                                      | 1                     |           | 0 0                  | 0                |                              | 0      |
|                         | Hernia repair (50465008)                                              | 1                     |           | 0 0                  | 0                |                              | 0      |
|                         |                                                                       |                       |           |                      | 0                |                              | -      |

| Admission | Procedure   | My Cases/         | My Deaths:            | My Return to   | Му          | My Unplanned   |
|-----------|-------------|-------------------|-----------------------|----------------|-------------|----------------|
| Category  |             | Procedures        |                       | Theatre        | Unplanned   | Readmissions   |
|           |             |                   |                       |                | ICU         |                |
| Admission | Procedure   | Case and          | Where death has       | Where a return | Where an    | Where an       |
| category. | recorded by | procedure totals. | been recorded. There  | to theatre is  | unplanned   | unplanned      |
|           | admission   | When expanded     | are multiple places   | recorded. Does | ICU is      | readmission is |
|           | category.   | the Admission     | where death can be    | not include    | recorded.   | recorded. Does |
|           |             | Category column   | recorded. This report | cases where a  | Does not    | not include    |
|           |             | will list the     | includes cases only   | value of No    | include     | cases where a  |
|           |             | procedure totals. | where a value of      | was selected.  | cases       | value of No    |
|           |             |                   | "Died" has been       |                | where a     | was selected.  |
|           |             |                   | recorded against the  |                | value of No |                |
|           |             |                   | field "Admission      |                | was         |                |
|           |             |                   | Outcome".             |                | selected.   |                |

**Note:** Case and Procedure level totals are provided in this report as post-operative outcomes; admission categories are recorded at case level. **Bold TOTALS** rows are case totals. If you have multiple procedures in a case the total procedures will not equal the total cases.

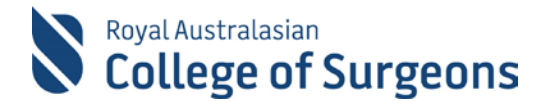

#### 3. Complications report

The Complications report provides a list of procedures with complications by complication grade. It includes the total number of complications (including "None"), total number of procedures recorded, the percentage of complications in relation to the total number of procedures done and Median Length of Stay.

| Complications - Megan Zille $\rightarrow$ All available logbooks |   |                |   |           |   |                  |               |       |               |  |
|------------------------------------------------------------------|---|----------------|---|-----------|---|------------------|---------------|-------|---------------|--|
| Complications - Megan Zille → All available logbooks             |   |                |   |           |   |                  |               |       |               |  |
| Complication Grade                                               |   | Complications  |   | Procedure |   | My Complications | My Procedures | My %  | My Median LOS |  |
| Total                                                            |   |                |   |           |   | 15               | 125           | 12.0% | 6             |  |
| Clavien-Dindo Grade 1                                            | 0 |                |   |           |   | 6                | 6             | 4.8%  | -             |  |
| Clavien-Dindo Grade 2                                            | 0 |                |   |           | 4 | 4                | 3.2%          | -     |               |  |
| Clavien-Dindo Grade 3a                                           | 0 |                |   |           |   | 1                | 1             | 0.8%  | -             |  |
| Clavien-Dindo Grade 3b                                           | 0 |                |   |           |   | 1                | 1             | 0.8%  | -             |  |
| Clavien-Dindo Grade 5                                            | 0 |                |   |           |   | 1                | 1             | 0.8%  | -             |  |
| No complications                                                 | 0 |                |   |           |   | 1                | 1             | 0.8%  | 6             |  |
| Summer ded Carde A                                               | - | Total          |   |           |   | 1                | 1             | 0.8%  | -             |  |
| Superseded Grade 1                                               | 0 | Abandoned TURP | 0 |           |   | 1                | 1             | 0.8%  | -             |  |
| No data recorded                                                 | ٥ |                |   |           |   | 0                | 114           | 0.0%  | 6             |  |

| My complications:        | My procedures          | Му %:                        | My Median LOS:         |
|--------------------------|------------------------|------------------------------|------------------------|
| Complications recorded,  | Procedures that have a | Percentage rate for each     | Median LOS, where data |
| including a complication | complication recorded  | complication                 | has been recorded      |
| of None.                 | against them.          | grade/complication/procedure | against both the       |
|                          |                        | against the total of all     | Admission date and     |
|                          |                        | procedures.                  | Discharge Date.        |

**Note:** Your procedures will not add up to your procedure totals if you have recorded multiple complications against a procedure with multiple complication grades. In the expanded view the procedure will be listed against each complication grade but as it is the same procedure the total will only show as one.

## **Need Help?**

For assistance using the system contact the Morbidity Audits Support Team on +61 8 8219 0939 or at <u>malt@surgeons.org</u>

For assistance with College website credentials (username and password) contact the RACS IT helpdesk on +61 3 9276 7422 or at <u>help.desk@surgeons.org</u>